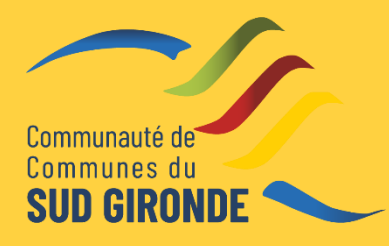

Guide utilisateur du portail Citoyen BL.Citoyens Pour les ALSH de la Communauté de Communes du Sud Gironde

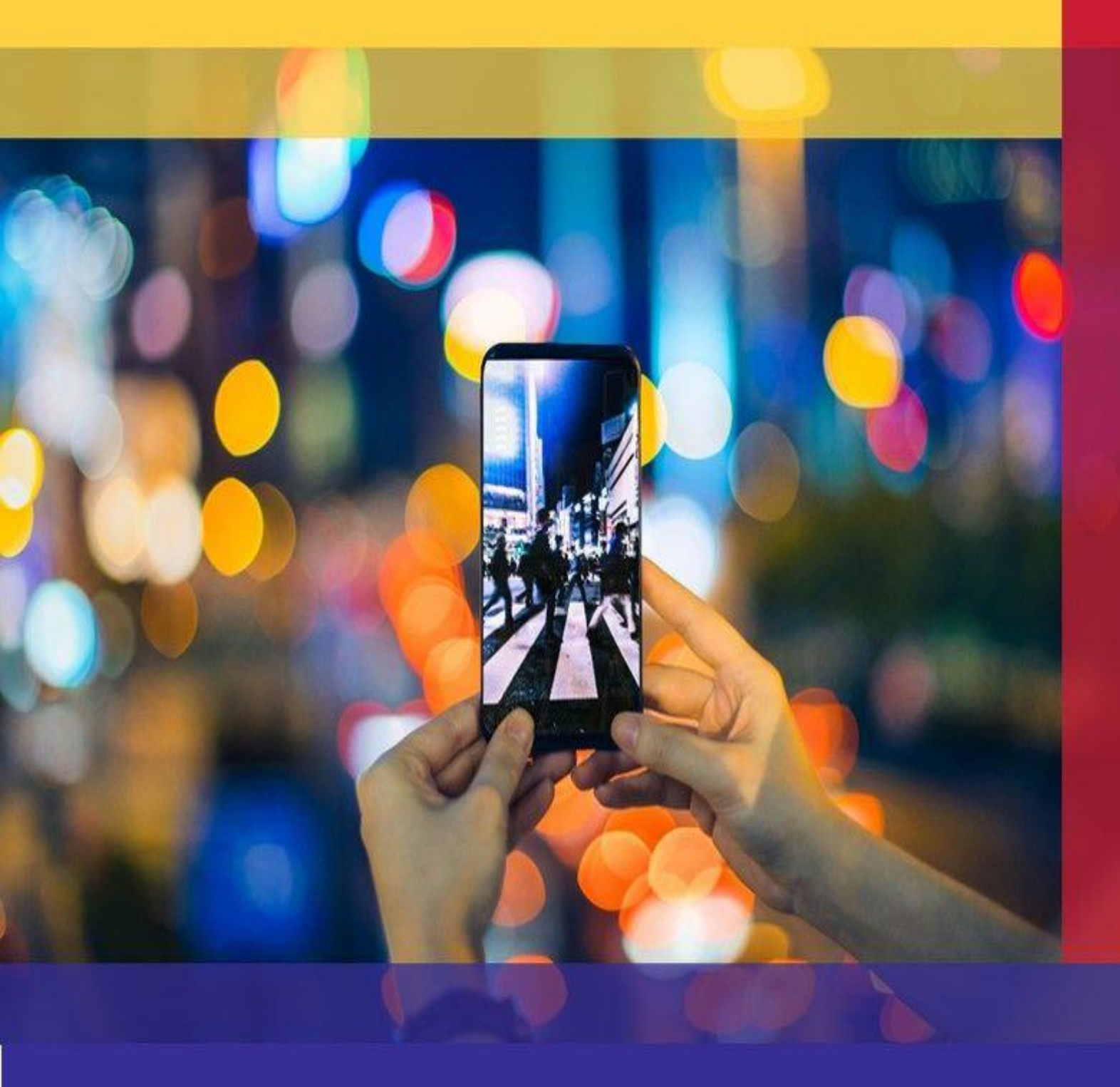

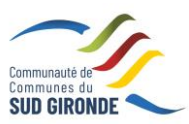

## Sommaire

| 1.    | Création d'un compte famille                                                                         | 3  |
|-------|----------------------------------------------------------------------------------------------------|----|
| 1.1   | Vous n'avez pas votre code abonné au moment de la création de votre compte ?                         | 4  |
| 2.    | Gérer votre dossier famille                                                                          | 5  |
| 3.    | Effectuez vos demandes de pré-inscriptions (choix de la structure d'accueil et choix de l'activité). | 7  |
| 4.    | Gérer les activités de vos enfants (Mercredis, vacances)                                             | 8  |
| 4.1   | Effectuer une demande de réservation ou d'absence                                                    | 9  |
| 4.1.1 | Via le planning                                                                                      | 9  |
| 4.1.2 | Via le formulaire (conseillé pour les réservations ou absences sur une période)                      | 10 |
| 5.    | Visualisation de vos demandes                                                                        | 11 |
| 6.    | Notifications de vos demandes de réservation et d'absence des activités de vos enfants               | 11 |
| 7.    | Votre espace de facturation                                                                          | 13 |
| 8.    | Gérer vos pièces justificatives                                                                      | 13 |
| 9.    | Besoin d'aide ? Permanences des structures d'accueil                                                 | 14 |
|       |                                                                                                    |    |

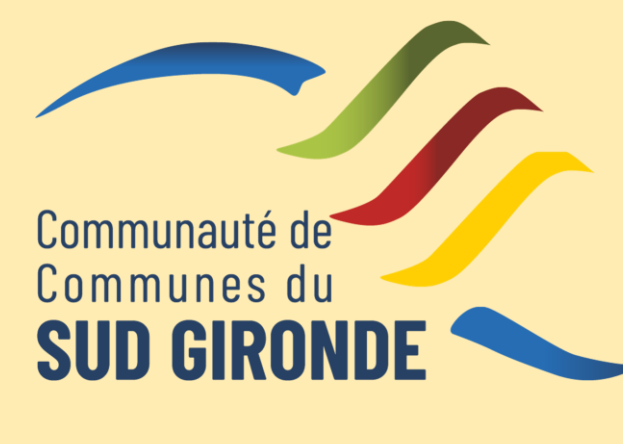

#### **COURRIELS ET TELEPHONES**

| alsh.langon@cdcsudgironde.fr      | 05 56 76 82 24 |
|-----------------------------------|----------------|
| alsh.toulenne@cdcsudgironde.fr    | 06 79 74 44 90 |
| alsh.roaillan@cdcsudgironde.fr    | 06 33 88 48 86 |
| alsh.castets@cdcsudgironde.fr     | 09 70 21 14 64 |
| alsh.villandraut@cdcsudgironde.fr | 05 56 25 43 14 |
| alsh.noaillan@cdcsudgironde.fr    | 05 56 25 98 81 |
| alsh.hostens@cdcsudgironde.fr     | 05 56 88 10 14 |

L'Alsh de Verdelais (associatif) dispose de son propore portail citoyen, pour toute inscription contacter le 05 56 76 78 83 / loisirs.cvlv@orange.fr

Communauté de Communes du Sud Gironde | Siège social : Parc d'activités du Pays de Langon, 21 rue des Acacias, CS 30036 – Mazères, 33213 LANGON Cedex

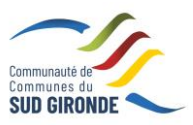

## 1. Création d'un compte famille

Ce guide va reprendre toutes les étapes nécéssaires à la création de votre compte famille. Un lien va vous être envoyé par courriel le dans la semaine du 7 novembre au 10 novembre ainsi qu'un code abonné afin d'accéder au Portail Citoyen via son URL. Après avoir regardé dans vos SPAM et si vous n'avez rien reçu, contactez votre Alsh de référence pour vérification.

Cliquez sur le bouton Créer un compte.

| Accueil              | Connectez-vous au Portail Actualités                                                                                                    |
|----------------------|----------------------------------------------------------------------------------------------------|
| A Mon espace citoyen | Se connecter avec FranceConnect.<br>Accédez à tous les services avec un seul compte: ameil,<br>25/06/19 - Vacances                                                                                                    |
| Espace famille       | Impde, la poste, Mobile Connect et moi ou MSA Mot de passe  Stidentifier avec Ou Se commercant le 28 juin !                                                                                                    |
| Espace facturation   | Ourst-ce que FranceConnect ?     Us n'arrive pas à me connecter       Ourst-ce que FranceConnect ?     Créer un compte                                                                                                    |
| Plan du site         |                                                                                                    |
| Nous contacter       | Vous avez effectué une démarche et souhaitez suivre son avancement Suivi de ma demande                                                                                                    |
|                      | expected as a construction of the second second se |
|                      | Allo de préparer au mixeu la reprise de l'école, mixeu de tien Voite espace tamille, vos données, vos activités Consulter et régletz vos fladures, accédez à Triatorique de vos Prour toutes demandes dinformations, pour solliciter un élu ou règlements.                                                                                                    |
|                      | Menu de la cantine<br>Reticuloraz los le menu de la semaine ?                                                                                                    |

#### Renseignez le formulaire ci-dessous.

| Votre contact                                                                                 |                               |                                                                                                    |
|-----------------------------------------------------------------------------------------------|-------------------------------|----------------------------------------------------------------------------------------------------|
| Indiquez vos civilité,<br>nom et prénom                                                       | Civilité*<br>Nom*<br>Prénom*  | Mme.                                                                                                    |
| VUS ALLES AU FUITA                                                                            |                               |                                                                                                    |
|                                                                                               | E-mail (identifiant)*         |                                                                                                    |
| Renseignez votre<br>email et le mot de<br>passe de votre choix                                | Mot de passe*                 | Le mot de passe doit contenir au moins 8 caractères, dont au moins 1 chiffre, 1 minuscule et 1 majuscule |
|                                                                                               | Confirmation du mot de passe* |                                                                                                    |
| Code abonné Fami                                                                              | ille                          |                                                                                                    |
| Entrez le code abonné<br>famille transmis par<br>votre collectivité<br>Validez les conditions | Code abonné                   | J'ai lu et j'accepte les Conditions d'utilisation*                                                       |
| d'utilisation, le<br>CAPTCHA et cliquez<br>sur le bouton<br>S'inscrire                        | ł                             | Je ne suis pas un robot                                                                                  |
|                                                                                               |                               | S'inscrire                                                                                               |

Vous allez recevoir un email de confirmation dans votre messagerie, cliquez sur le lien d'activation. Communauté de Communes du Sud Gironde | Siège social : Parc d'activités du Pays de Langon, 21 rue des Acacias, CS 30036 – Mazères, 33213 LANGON Cedex

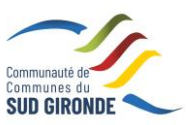

| Berger<br>Levrauit                                                                                                    |
|----------------------------------------------------------------------------------------------------|
| Bonjour M. Dgf SG,                                                                                                    |
| Pour finaliser la création de votre compte sur le portail citoyen, veuillez confirmer votre<br>inscription en cliquant sur le bouton suivant :                    |
| Confirmer mon inscription                                                                                                    |
| Si ce bouton ne s'affiche pas correctement, veuillez cliquer sur le lien suivant :                                                                                |
| https://portail.berger-levrault.fr/VILLE<br>/activation?id=8452f359f5d944ed9dbb0fa0468210ea                                                                       |
| Pour toutes informations complémentaires, vous pouvez contacter notre service au<br>02.02.02.02.102, tous les jours de 9h à 12h et de 14h à 17h                   |
| Vous pouvez obtenir plus d'informations sur votre espace citoyens dans la rubrique "Mes<br>demandes".                                                             |
| (Il s'agit de la zone paramétrable de l'Accusé de Traitement: Texte commun à l'ensemble<br>des notifications qui seront adressées lors du Traitement des demandes |
| Elle sera complétée ou personnalisée par l'instructeur désigné lors du traitement<br>spécifique de la demande, s'il le souhaite.)                                 |
| Cordialement.                                                                                                    |
| Mairie de ville                                                                                                    |
| 892 rue Yves Kermen                                                                                                    |
| 92100 Boulogne-Billancourt                                                                                                    |
| http://www.berger-levrault.fr                                                                                                    |

Vous pouvez, à présent, accéder au Portail Citoyen avec vos identifiant et mot de passe.

Vous pouvez accéder aux Espaces Famille et Facturation si vous avez renseigné votre Code abonné Famille dans le formulaire de création de compte.

#### 1.1 Vous n'avez pas votre code abonné au moment de la création de votre compte?

Vous pourrez le renseigner ultérieurement dans le menu Mon Espace Citoyen / Mes abonnements.

- Cliquez sur le bouton **M'abonner**.
- Saisissez alors votre **Code Abonné** puis cliquez sur le bouton **Rechercher**.

| Abonnement                                                                                         |                                                           |        | x                                                              |
|----------------------------------------------------------------------------------------------------|-----------------------------------------------------------|--------|----------------------------------------------------------------|
| Avec une de vos factures<br>Référence situées dans une de vos factures émise par votre colectivité |                                                           |        | Avec votre code abonné<br>Code transmis par votre collectivité |
| Code émission de la facture*                                                                       | Retrouvez le code émission sur le pied de page de facture | votre  |                                                                |
| Référence de la facture*                                                                           | Retrouvez la référence sur votre facture                  |        | Code Abonné*                                                   |
| Montant de la facture*                                                                             |                                                           |        |                                                                |
| Code personnel*                                                                                    | Saisissez le code personnel du destinataire de la fa      | icture |                                                                |
|                                                                                                    | Rechercher Annu                                           | ler    | Rechercher Annuler                                             |

Cliquez sur le bouton Rechercher. Votre abonnement apparait dans la liste de vos abonnements. Pour rendre actif cet abonnement, vous devez, à présent, vous déconnecter à l'aide du bouton situé en haut à droite de l'écran puis vous reconnecter.

Communauté de Communes du Sud Gironde | Siège social : Parc d'activités du Pays de Langon, 21 rue des Acacias, CS 30036 – Mazères, 33213 LANGON Cedex

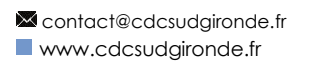

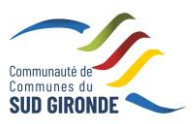

## 2. Gérer votre dossier famille

Pour consulter l'ensemble des données de votre famille, cliquez sur le menu Espace Famille puis sur le bloc **Dossier Famille**.

Accueil / Espace famille / Ma famille

| Modifier la photo    | Modifier la photo        |                          |
|----------------------|--------------------------|--------------------------|
| Modifier la photo    | Modifier la photo        | Modifier la photo        |
| Léa DURANT           | Léo DURANT               | Nathan DURANT            |
| 1 jarvier 2010/7 ans | 24 novembre 2015 / 2 ans | 24 novembre 2015 / 2 ans |

Dans cet espace, vous avez la possibilité de consulter et modifier l'ensemble des données liées aux membres de votre famille (responsables et enfants).

L'écran des responsables de la famille permet de consulter et de modifier les informations de base, l'adresse et les données bancaires. Toute modification est soumise à une validation par la structure. Les modifications qui n'ont pas encore été traitées par la structure sont affichées en jaune.

Pour ajouter un nouvel enfant, il faudra préalablement fournir un dossier papier à la structure d'accueil afin qu'elle puisse le créer dans la base de données. Après cette étape et la validation de la direction, les modifications seront accessibles depuis votre Espace famille.

| cueil / Espace famille / Dossier de famille G | UILLET Solange |                                    |                                                                   |   |
|-----------------------------------------------|----------------|------------------------------------|-------------------------------------------------------------------|---|
| Responsable                                   |                |                                    |                                                                   |   |
| Information de base                           |                |                                    |                                                                   | ≡ |
| Les champs avec * sont obligatoires           |                |                                    |                                                                   |   |
| Civilité *                                    | Mme            | E-mail *                           | solange.guillet@yopmail.com                                       |   |
| Nom *                                         | GUILLET        |                                    | Veuillez renseigner au moins un numéro de téléphone *:            |   |
| Prénom *                                      | Solange        | Téléphone                          | 0369852147                                                        |   |
| Qualité                                       | Belle-mère     | Téléphone portable                 | 0632598741                                                        |   |
| Situation familiale                           | Veuf(ve)       | Mode de communication              | ✓ Accepte de recevoir des emails                                  |   |
|                                               |                |                                    | Accepte de recevoir des SMS     Accepte de recevoir des courriers |   |
|                                               |                |                                    |                                                                   |   |
|                                               |                | Mode d'envoi de facture et relance | Par emails     Par SMS                                            |   |
|                                               |                |                                    | ✓ Par courrriers                                                  |   |
|                                               |                |                                    |                                                                   |   |
|                                               |                |                                    |                                                                   |   |
|                                               |                |                                    |                                                                   |   |
| Adresse                                       |                |                                    |                                                                   | 1 |
| Informations bancaires                        |                |                                    |                                                                   | 3 |
|                                               |                |                                    |                                                                   |   |
|                                               |                |                                    |                                                                   |   |
| Données communes à la famille                 |                |                                    |                                                                   |   |
| Informations fiscales                         |                |                                    |                                                                   |   |
|                                               |                |                                    |                                                                   |   |
|                                               |                |                                    |                                                                   |   |

Communauté de Communes du Sud Gironde | Siège social : Parc d'activités du Pays de Langon, 21 rue des Acacias, CS 30036 – Mazères, 33213 LANGON Cedex

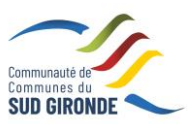

Les données fiscales quant à elles sont en lecture seule puisque la collectivité en est gestionnaire et a besoin de pièces justificatives pour toute modification. Les familles doivent s'adresser à leur structure pour tout changement :

| Données communes à la fa                                                                                                    | amille         |                        |                 |  |  |  |  |  |  |
|----------------------------------------------------------------------------------------------------|----------------|------------------------|-----------------|--|--|--|--|--|--|
| Informations fiscales                                                                                                    |                |                        |                 |  |  |  |  |  |  |
| Si vous avez des modifications à apporter concernant vos informations fiscales, veuillez vous adresser à votre collectivité pour validation. |                |                        |                 |  |  |  |  |  |  |
| Nom Allocataire                                                                                                    |                |                        | Imposable       |  |  |  |  |  |  |
| Numéro Allocataire                                                                                                    |                | APL                    |                 |  |  |  |  |  |  |
| Nombre d'enfants                                                                                                    |                |                        |                 |  |  |  |  |  |  |
| Régime                                                                                                    | Sélectionner V | Nombre de parts        |                 |  |  |  |  |  |  |
| Allocataire                                                                                                    | Sélectionner V | Nombre de parts caisse |                 |  |  |  |  |  |  |
| Revenu mensuel                                                                                                    |                |                        | Allocataire RSA |  |  |  |  |  |  |
| Revenu fiscal annuel                                                                                                    |                | Loyer hors charges     |                 |  |  |  |  |  |  |
| Quotient familial                                                                                                    |                |                        |                 |  |  |  |  |  |  |
| L                                                                                                    |                |                        |                 |  |  |  |  |  |  |

L'écran des enfants permet de consulter et de modifier les informations générales, les autorisations, les données sanitaires et les contacts des adultes habilités à le prendre en charge. Vous pouvez également ajouter une photo.

| Informations générales |                                                                               |                    |                     |                  |                         |                               |                |
|------------------------|-------------------------------------------------------------------------------|--------------------|---------------------|------------------|-------------------------|-------------------------------|----------------|
| Nom*                   | ADELO                                                                         |                    |                     |                  | Date de naissance*      | 23/11/2015                    | =              |
| Prénom*                | LUDOVIC                                                                       |                    |                     |                  | Sexe*                   | Masculin                      | ~              |
| Compagnie d'assurance  |                                                                               |                    |                     |                  | Nº de la compagnie      |                               |                |
|                        | Port de lunettes<br>Port d'un appareil dentaire<br>Port d'un appareil auditif |                    |                     | ]                |                         |                               |                |
| Autorisations          |                                                                               |                    |                     |                  |                         |                               |                |
|                        | J'autorise mon enfant à pratique                                              | r du sport         |                     |                  |                         |                               |                |
|                        | J'autorise mon enfant à être pris                                             | en photo           |                     |                  |                         |                               |                |
|                        | J'autorise mon enfant à partir se                                             | ul                 |                     |                  |                         |                               |                |
|                        | J'autorise mon enfant à participe                                             | er aux sorties sco | laires              |                  |                         |                               |                |
|                        | J'autorise mon enfant à être hos                                              | pitalisé en cas de | e besoin            |                  |                         |                               |                |
|                        |                                                                               |                    |                     |                  |                         |                               |                |
| Données sanitaires     |                                                                               |                    |                     |                  |                         |                               |                |
| Pratiques alimentaires |                                                                               |                    |                     |                  |                         |                               |                |
| Allergies              | Alimentaires gluten ×                                                         |                    |                     |                  |                         |                               |                |
| Vaccins                | Ajouter un vaccin                                                             |                    |                     |                  |                         |                               |                |
|                        | Vaccin                                                                        |                    | Date de vaccination |                  |                         | Date de rappel                |                |
|                        | Hépatite B 05/04/2016                                                         |                    |                     |                  |                         |                               |                |
|                        |                                                                               |                    |                     |                  |                         |                               | 1 🗸<br>1 sur 1 |
| Quarterte              |                                                                               |                    |                     |                  |                         |                               |                |
| Contacts               |                                                                               |                    |                     |                  |                         |                               |                |
|                        | Ajouter un adulte                                                             |                    |                     |                  |                         |                               |                |
|                        | Nom complet                                                                   | Mobile             | Téléphone           | Lien de parenté  | Appelé en cas d'urgence | Autorisé à récupérer l'enfant |                |
|                        | BARRE I Jean-philippe                                                         |                    |                     | Voisin / Voisine | Non                     | Oui                           | ×              |
|                        | LOOVOIS Anne                                                                  |                    |                     | Oncie / Tante    | 14011                   | our                           | ×              |
|                        |                                                                               |                    |                     |                  |                         |                               | 1 V<br>1 sur 1 |
|                        |                                                                               |                    |                     |                  |                         |                               |                |

Communauté de Communes du Sud Gironde | Siège social : Parc d'activités du Pays de Langon, 21 rue des Acacias, CS 30036 – Mazères, 33213 LANGON Cedex

contact@cdcsudgironde.fr

www.cdcsudgironde.fr

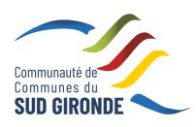

# 3. Effectuez vos demandes de pré-inscriptions (choix de la structure d'accueil, choix de l'activité)

Pour une inscription à une nouvelle activité (mercredi journée, mercredi demi-journée matin, vacances...) ou une nouvelle structure, vous devez envoyer un mail à la direction de l'ALSH concerné. Il prendra en compte votre demande et vous tiendra informé dans les plus brefs délais.

Pour les enfants déjà accueillis sur les structures depuis le début de l'année scolaire, les activités utilisées sont visibles dans l'espace famille, planning des activités, en cliquant sur activité.

| Activités               |  |
|-------------------------|--|
| ALSH - Vacances Journée |  |

Le filtre permet de choisir les activités souhaitées à afficher. Si une activité est représentée par le symbole alors elle s'affiche sur le planning. Par contre si elle est représentée par le symbole , elle ne s'affiche pas sur le planning.

## 4. Gérer les activités de vos enfants (Mercredis, Vacances...)

Accédez aux activités de vos enfants via le menu « Planning des activités » de l'espace famille.

Seules les activités auxquelles vos enfants sont inscrits sont affichées sur ce planning.

|                             |                                                         |                                                                                        | AIDE Utilisation Pay                                | Fip ENFANCE CDC                                     |                                                     |                                                |                                                          |                                                    |                                                |                                              | Commun<br>SUD G                                                                             | nes du<br>IROND                    | E                                  |  |
|-----------------------------|---------------------------------------------------------|----------------------------------------------------------------------------------------|-----------------------------------------------------|-----------------------------------------------------|-----------------------------------------------------|------------------------------------------------|----------------------------------------------------------|----------------------------------------------------|------------------------------------------------|----------------------------------------------|---------------------------------------------------------------------------------------------|------------------------------------|------------------------------------|--|
| Accueil                     | Accueil / Espace famille /                              | lanning des activité                                                                   | és                                                  |                                                     |                                                     |                                                |                                                          |                                                    |                                                |                                              |                                                                                             |                                    |                                    |  |
| A Mon espace citoyen        | Planning / Liste<br>Cliquer sur les cases du planning p | Planning / Liste Cliquer sur les cases du planning pour faire vos demandes. Rafraichir |                                                     |                                                     |                                                     |                                                |                                                          |                                                    | Faire une demande sur une longue période       |                                              |                                                                                             |                                    |                                    |  |
| Space famille               | < >                                                     | 24 – 28 C                                                                              | Oct. 2022                                           | Mois Sem                                            | aine Semaine 5j Jour Liste                          |                                                |                                                          | Réserva                                            | tions                                          |                                              | Absenc                                                                                      | es                                 |                                    |  |
| Espace facturation          | lun. 24/10                                              | mar. 25/10                                                                             | mer. 26/10                                          | jeu. 27/10                                          | ven. 28/10                                          | «                                              |                                                          | 0                                                  | ctobre                                         | e 2022                                       | 2                                                                                           |                                    | »                                  |  |
| Programme ACTIVITES<br>ALSH | ALSH - Vacances Journée<br>07:30 - 18:30<br>Chartie     | ALSH - Vacances Journée<br>07.30 - 18:30<br>Charlie                                    | ALSH - Vacances Journée<br>07:30 - 18:30<br>Charlie | ALSH - Vacances Journée<br>07:30 - 18:30<br>Charlie | ALSH - Vacances Journée<br>07:30 - 18:30<br>Charlie | 39<br>40<br>41<br>42<br>43<br>44<br><b>Ind</b> | I<br>26<br>3<br>10<br>17<br>24<br>31<br>ividus<br>HAMARD | ma<br>27<br>4<br>11<br>18<br>25<br>1<br>1<br>LILOU | me<br>28<br>5<br>12<br>19<br>26<br>2<br>Aujour | j<br>29<br>6<br>13<br>20<br>27<br>3<br>ď'hui | <ul> <li>V</li> <li>30</li> <li>7</li> <li>14</li> <li>21</li> <li>28</li> <li>4</li> </ul> | s<br>1<br>8<br>15<br>22<br>29<br>5 | d<br>2<br>9<br>16<br>23<br>30<br>6 |  |
|                             |                                                         | Plan d                                                                                 | iusite Mentions lénales Conditie                    | ons Générales : Accessibilité                       |                                                     |                                                | HAMARD                                                   | CHARL                                              | IE                                             |                                              |                                                                                             |                                    |                                    |  |

Communauté de Communes du Sud Gironde | Siège social : Parc d'activités du Pays de Langon, 21 rue des Acacias, CS 30036 – Mazères, 33213 LANGON Cedex

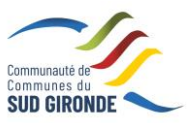

Des filtres permettent d'adapter l'affichage du planning en fonction de votre besoin :

 Un filtre permet d'adapter la vue du planning sur 1 mois, une semaine de 7 jours, une semaine de 5 jours ou sur une journée

| Mois | Semaine | Semaine 5j | Jour |
|------|---------|------------|------|
|------|---------|------------|------|

Un filtre permet de sélectionner les enfants que l'on souhaite afficher sur le planning. Le symbole indique que les activités de l'enfant sont affichées sur le planning. Au contraire, le symbole indique que les activités de l'enfant ne sont pas affichées sur le planning.

| Individus           |  |
|---------------------|--|
| HAMARD LILOU        |  |
| HAMARD ARTHUR       |  |
| HAMARD CHARLIE      |  |
| PEREZ CECILE        |  |
| HAMARD MARC ANTOINE |  |

Un filtre permet de choisir les activités souhaitées à afficher. Si une activité est représentée par le symbole
 alors elle s'affiche sur le planning. Par contre si elle est représentée par le symbole
 elle ne s'affiche pas sur le planning.

| Activités               |  |
|-------------------------|--|
| ALSH - Vacances Journée |  |

Chaque créneau est représenté par les éléments suivants :

- Un code couleur et des symboles qui représentent le statut du créneau avec une légende

| ALSH - Vacances Journée<br>07:30 - 18:30<br>Charlie | 07/Sect. Jeunes Après-<br>midi<br>13:00 - 17:00<br>Elsa | ALSH - Vacances Journée<br>07:30 - 18:30<br>Charlie | ALSH - Vacances Journée⊗<br>07:30 - 18:30 €<br>Charlie |
|-----------------------------------------------------|---------------------------------------------------------|-----------------------------------------------------|--------------------------------------------------------|
| Activité réservée ou enfant présent                 | Demande en attente de<br>validation                     | Enfant en liste d'attente                           | Enfant absent à cette activité                         |
|                                                     |                                                         |                                                     | Légende                                                |
|                                                     |                                                         |                                                     | Non réservé                                            |
|                                                     |                                                         |                                                     | ✓ Réservé                                              |
|                                                     |                                                         |                                                     | ♣ Présent(e)                                           |
|                                                     |                                                         |                                                     | Absent(e)                                              |
|                                                     |                                                         |                                                     | <ul> <li>⊗ Absence facturée</li> <li>€</li> </ul>      |
|                                                     |                                                         |                                                     | En liste d'attente                                     |
|                                                     |                                                         |                                                     | C Demande de réservation                               |
|                                                     |                                                         |                                                     | C Demande d'annulation de réservation                  |
|                                                     |                                                         |                                                     |                                                        |

Communauté de Communes du Sud Gironde | Siège social : Parc d'activités du Pays de Langon, 21 rue des Acacias, CS 30036 – Mazères, 33213 LANGON Cedex

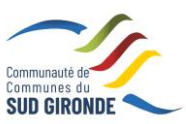

- Une info-bulle sur chaque créneau qui récapitule le nom de l'activité, le jour ainsi que le statut. Cette infobulle s'affiche au survol de la souris sur le créneau.

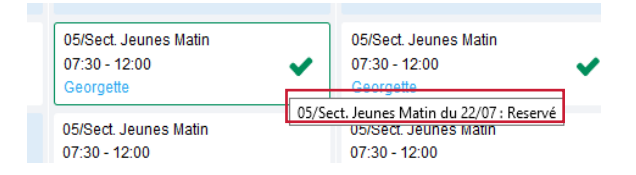

- Le nom de vos enfants écrit sur chaque créneau pour lequel il est inscrit
- Le nom de l'activité
- Le créneau horaire de l'activité

#### 4.1 Effectuer une demande de réservation ou d'absence

Pour effectuer une demande de réservation ou d'absence vous avez deux possibilités :

- Sur le planning directement
- Via le formulaire (Faire une demande sur une longue période)

#### 4.1.1 Via le planning

Cliquez sur l'activité souhaitée et confirmez la demande.

| Demande pour l'activité   | du 23/07 de Simon | ×      |       |
|---------------------------|-------------------|--------|-------|
| Souhaitez-vous réserver c | e créneau?        | Oui An | nuler |

La demande de réservation ne peut s'effectuer que sur une journée où l'enfant est inscrit. La déclaration d'absence ne peut s'effectuer que sur une journée où l'enfant a réservé.

Pour chacune des demandes effectuées, vous pouvez l'annuler avant d'avoir eu une réponse à votre demande initiale de la part de votre collectivité.

Ce mode de fonctionnement permet d'effectuer rapidement une demande de réservation ou d'absence pour un seul jour.

Communauté de Communes du Sud Gironde | Siège social : Parc d'activités du Pays de Langon, 21 rue des Acacias, CS 30036 – Mazères, 33213 LANGON Cedex

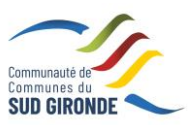

Pour chaque créneau, un historique des actions est disponible en cliquant sur celui-ci :

| Demande pour l'activi   | de CHARLIE                                                                  | ×   |     |
|-------------------------|-----------------------------------------------------------------------------|-----|-----|
| 8 Souhaitez-vous ann    | uler votre réservation ?                                                    | Oui | Non |
|                         |                                                                             |     |     |
| Historique des demandes |                                                                             |     |     |
| ✓ 18/10/2022 14:40      | - Réservé<br>Traité par l'application enfance                               |     | *   |
| 18/10/2022 14:37        | <ul> <li>Demande de réservation</li> <li>Par Marc-Antoine HAMARD</li> </ul> |     |     |
|                         |                                                                             |     | -   |

#### 4.1.2 Via le formulaire (conseillé pour les réservations ou absences sur une période)

La demande de réservation s'effectue via le bouton **Réservations** à droite du planning. La demande d'absence quant à elle s'effectue via le bouton **Absences**.

Ce mode de fonctionnement permet d'effectuer une réservation ou demande d'absence sur une longue période en précisant les journées concernées.

|                             |                                     |                                                                            | AIDE Utilisation      | PayFip ENFAN             | ICE CDC       |   |          |
|-----------------------------|-------------------------------------|----------------------------------------------------------------------------|-----------------------|--------------------------|---------------|---|----------|
| Accueil                     | Accueil / Espace famille / Planning | les activités / <b>Réservati</b>                                           | ion d'activité        |                          |               |   |          |
| A Mon espace citoyen        | Etablissement                       | ALSH HOSTENS                                                               |                       |                          |               | ~ |          |
| Space famille               | Activité                            | ALSH - Vacances Journée                                                    |                       |                          |               | ~ |          |
| Espace facturation          |                                     | lundi (07:30 - 18:30)<br>mardi (07:30 - 18:30)<br>mercredi (07:30 - 18:30) |                       |                          |               |   |          |
| Programme ACTIVITES<br>ALSH |                                     | jeudi (07:30 - 18:30)<br>vendredi (07:30 - 18:30)                          |                       |                          |               |   |          |
|                             | Du                                  | 18/10/2022                                                                 |                       |                          |               |   |          |
|                             | Au                                  | 18/10/2022                                                                 |                       |                          |               |   |          |
|                             | Individus                           | Aucun sélectionné -                                                        |                       |                          |               |   |          |
|                             |                                     |                                                                            |                       |                          |               |   | Demander |
|                             |                                     |                                                                            |                       |                          |               |   |          |
|                             |                                     |                                                                            |                       |                          |               |   |          |
|                             |                                     |                                                                            |                       |                          |               |   |          |
|                             |                                     |                                                                            |                       |                          |               |   |          |
|                             |                                     |                                                                            |                       |                          |               |   |          |
|                             |                                     | Plan du site                                                               | Mentions légales    C | onditions Générales    A | Accessibilité |   |          |

Communauté de Communes du Sud Gironde | Siège social : Parc d'activités du Pays de Langon, 21 rue des Acacias, CS 30036 – Mazères, 33213 LANGON Cedex

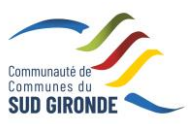

## 5. Visualisation de vos demandes

Les activités sont visibles également en mode liste. Vous pouvez choisir d'afficher l'un ou l'autre mode grâce au lien **Planning/Liste** situé au-dessus du planning.

L'affichage sous forme de liste permet de visualiser l'ensemble de vos demandes dans un tableau. Vous pouvez filtrer les demandes par enfant.

|                |                                                                                                    |                                                                                                    | AIDE Utilisation PayFip                                                                                                    | ENFANCE CDC                                                                                                    |                                                                                                    | SUD GIR                                   |
|----------------|----------------------------------------------------------------------------------------------------|----------------------------------------------------------------------------------------------------|----------------------------------------------------------------------------------------------------|----------------------------------------------------------------------------------------------------|----------------------------------------------------------------------------------------------------|-------------------------------------------|
| HI             | Accueil / Mon espace cito                                                                                                    | oyen / Mes demandes                                                                                            |                                                                                                    |                                                                                                    |                                                                                                    |                                           |
| espace citoyen | Mes demandes                                                                                                    | (10 Résultats)                                                                                                 |                                                                                                    |                                                                                                    |                                                                                                    |                                           |
| ce famille     | Filtres                                                                                                    |                                                                                                    |                                                                                                    |                                                                                                    |                                                                                                    | -                                         |
| e facturation  | Type demande<br>Référence                                                                                                    | Aucun sélectionné •                                                                                            | Etat                                                                                                    | En cours                                                                                                    | Traité                                                                                                    | Tous                                      |
| amme ACTIVITES |                                                                                                    |                                                                                                    |                                                                                                    |                                                                                                    |                                                                                                    |                                           |
|                |                                                                                                    |                                                                                                    |                                                                                                    |                                                                                                    |                                                                                                    |                                           |
|                |                                                                                                    |                                                                                                    |                                                                                                    |                                                                                                    |                                                                                                    |                                           |
|                |                                                                                                    |                                                                                                    |                                                                                                    |                                                                                                    | Tout marquer comme lu                                                                                                    | Marquer la sélection comme lu             |
|                | Réf. 🗢                                                                                                    | Date 👻                                                                                                    | Description 🗢                                                                                                    | Statut 🗢                                                                                                    | Tout marquer comme lu<br>Demandes modifiées 🕈                                                                                                    | Marquer la sélection comme lui<br>Actions |
|                | <b>Réf. ≑</b><br>509 209 166                                                                                                    | Date -                                                                                                    | Description 🗢<br>Ajout de réservation                                                                                                 | Statut ¢<br>Acceptée                                                                                                    | Tout marquer comme lu<br>Demandes modifiées 🗢                                                                                                    | Marquer la sélection comme lui<br>Actions |
|                | Ref. ¢<br>509 209 166<br>509 209 185                                                                                                    | Date -<br>18 oct. 2022, 14:37:13<br>18 oct. 2022, 14:37:13                                                     | Description   Ajout de réservation  Ajout de réservation                                                                              | Statut   Acceptée  Acceptée                                                                                                    | Tout marquer comme lu<br>Demandes modifiées ¢                                                                                                    | Marquer la sélection comme lui<br>Actions |
|                | Réf.         \$           509 209 166         \$           509 209 165         \$           509 209 164         \$                                                                     | Date -<br>18 oct. 2022, 14:37:13<br>18 oct. 2022, 14:37:13<br>18 oct. 2022, 14:37:13                           | Description   Ajout de réservation  Ajout de réservation  Ajout de réservation                                                        | Statut ¢<br>Acceptée<br>Acceptée<br>Acceptée                                                                                                    | Tout marquer comme lu<br>Demandes modifiées *<br>1 nouveau(x) message(s)<br>1 nouveau(x) message(s)                                                   | Marquer la sélection comme lus<br>Actions |
|                | Ref.         ©           509 209 166         509 209 165           509 209 164         509 209 163                                                                                     | Date -<br>18 oct. 2022, 14 37:13<br>18 oct. 2022, 14 37:13<br>18 oct. 2022, 14 37:13<br>18 oct. 2022, 14 37:13 | Description ¢<br>Ajout de réservation<br>Ajout de réservation<br>Ajout de réservation<br>Ajout de réservation                         | Statut   Accepte Accepte Accepte Accepte                                                                                                    | Tout marguer comme lu Demandes modifiées *  f nouveau(x) message(s) f nouveau(x) message(s) f nouveau(x) message(s) f nouveau(x) message(s)           | Marquer la sélection comme lue<br>Actions |
|                | Ref.         Ф           509 209 186         509 209 186           509 209 184         509 209 184           509 209 184         509 209 183           509 209 182         509 209 184 | Date                                                                                                    | Description ¢<br>Ajout de réservation<br>Ajout de réservation<br>Ajout de réservation<br>Ajout de réservation<br>Ajout de réservation | Statut   Accepte  Accepte Accepte Accepte Accept | Tout marguer comme lu<br>Demandes modifiées @<br>I nouveau(p) mesage(s)<br>I nouveau(p) mesage(s)<br>I nouveau(p) mesage(s)<br>I nouveau(p) mesage(s) | Marquer la sélection comme lui<br>Actions |

## 6. Notifications de vos demandes de réservation et d'absence des activités de vos enfants

Lors de la demande de réservation ou d'absence d'une activité, vous recevez un e-mail de confirmation de réception de votre demande. Il se présente de la façon suivante :

| Accusé d'enregistrement électronique |                                               |                                                         |                                                            |                                                              |                  |
|--------------------------------------|-----------------------------------------------|---------------------------------------------------------|------------------------------------------------------------|--------------------------------------------------------------|------------------|
| -                                    | Bonjour M. M<br>Vos 5 deman<br>18/10/2022 à 1 | <b>Marc-Antoi</b><br>des de rése<br>4:37 <b>sont en</b> | ne HAMARD,<br>ervation à l'activité<br>cours d'instruction | "ALSH - Vacances Journ<br>n :                                | ée" réalisées le |
|                                      | Jour                                          | Heure                                                   | Individu                                                   | Activité                                                     | Demande          |
|                                      | 24/10/2022                                    | 07:30                                                   | CHARLIE<br>HAMARD                                          | ALSH - Vacances<br>Journée                                   | Réservation      |
|                                      | 25/10/2022                                    | 07:30                                                   | CHARLIE<br>HAMARD                                          | ALSH - Vacances<br>Journée                                   | Réservation      |
|                                      | 26/10/2022                                    | 07:30                                                   | CHARLIE<br>HAMARD                                          | ALSH - Vacances<br>Journée                                   | Réservation      |
|                                      | 27/10/2022                                    | 07:30                                                   | CHARLIE<br>HAMARD                                          | ALSH - Vacances<br>Journée                                   | Réservation      |
|                                      | 28/10/2022                                    | 07:30                                                   | CHARLIE<br>HAMARD                                          | ALSH - Vacances<br>Journée                                   | Réservation      |
|                                      | Nous vous tien                                | drons inform                                            | é de leur traitement.                                      |                                                              |                  |
|                                      | Vous pouvez é<br>Mes Demandes                 | galement vis<br>s.                                      | ualiser vos demande                                        | es depuis votre espace citoy                                 | ren dans le menu |
|                                      |                                               |                                                         | Mon espace                                                 | e citoyen                                                    |                  |
|                                      | Si ce b                                       | outon ne s'aff<br>https://porta                         | liche pas correcteme<br>ail.berger-levrault.fr/0           | ent, veuillez cliquer sur le lien<br>ComComSudGironde/accuei | n sulvant :<br>I |

Communauté de Communes du Sud Gironde | Siège social : Parc d'activités du Pays de Langon, 21 rue des Acacias, CS 30036 – Mazères, 33213 LANGON Cedex

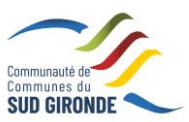

| Accusé de traitement – Marc-Antoine HAMARD – Outlook - Profil 1 – Microsoft Edge |                             |                          |                                    |                                |                                    |                             |               |           |                | - 1            | 2 |
|----------------------------------------------------------------------------------|-----------------------------|--------------------------|------------------------------------|--------------------------------|------------------------------------|-----------------------------|---------------|-----------|----------------|----------------|---|
| D aboutblank                                                                     |                             |                          |                                    |                                |                                    |                             |               |           |                |                | _ |
| ち Répondre   〜 🍈 Supprimer 🚫 Signaler 〜 …                                        |                             |                          |                                    |                                |                                    |                             |               |           |                |                |   |
| Accusé do traitomont                                                             |                             |                          |                                    |                                |                                    |                             |               |           |                |                |   |
|                                                                                  |                             |                          |                                    |                                |                                    |                             |               |           |                |                |   |
|                                                                                  | Bonjour M.                  | Marc-An                  | toine HAMA                         | ARD,                           |                                    |                             |               |           |                |                |   |
|                                                                                  | 5 de vos dem                | andes ont e              | été traitées :                     |                                |                                    |                             | _             |           |                |                |   |
|                                                                                  | Jour                        | Heure                    | Activité                           | Individu                       | Traitement                         | Statut                      | Créneau       |           |                |                |   |
|                                                                                  | 24/10/2022                  | 07:30                    | ALSH -<br>Vacances<br>Journée      | HAMARD<br>CHARLIE              | Réservation                        | Accepté                     | Réservé       |           |                |                |   |
|                                                                                  | 25/10/2022                  | 07:30                    | ALSH -<br>Vacances<br>Journée      | HAMARD<br>CHARLIE              | Réservation                        | Accepté                     | Réservé       |           |                |                |   |
|                                                                                  | 26/10/2022                  | 07:30                    | ALSH -<br>Vacances<br>Journée      | HAMARD<br>CHARLIE              | Réservation                        | Accepté                     | Réservé       |           |                |                |   |
|                                                                                  | 27/10/2022                  | 07:30                    | ALSH -<br>Vacances<br>Journée      | HAMARD<br>CHARLIE              | Réservation                        | Accepté                     | Réservé       |           |                |                |   |
|                                                                                  | 28/10/2022                  | 07:30                    | ALSH -<br>Vacances<br>Journée      | HAMARD<br>CHARLIE              | Réservation                        | Accepté                     | Réservé       |           |                |                |   |
|                                                                                  | Vous pouvez<br>dans le menu | également<br>Mes Dema    | retrouver l'en<br>andes.           | semble de vo                   | s demandes de                      | puis votre e                | space citoyen |           |                |                |   |
|                                                                                  |                             |                          |                                    | lon espace cite                | oyen                               |                             |               |           |                |                |   |
|                                                                                  | Si ce l                     | bouton ne s<br>https://p | s'affiche pas c<br>ortail.berger-l | orrectement,<br>evrault.fr/Com | veuillez cliquer s<br>ComSudGirond | ur le llen sul<br>e/accueil | ivant :       |           |                |                |   |
| 2 o H 🖬 👩 🧖 🗮 🎕 🗖 🍙 🜌                                                            |                             |                          |                                    |                                |                                    |                             |               | Bureau ** | a 18°C Nuageux | · ^ @ 6 단 년 40 |   |

Lorsque votre demande a été acceptée ou refusée, vous recevez un e-mail d'accusé de traitement.

À chaque évolution de votre demande, vous pouvez retrouver les informations apportées par votre collectivité au niveau du menu **Mon espace citoyen/Mes demandes**. Si une de vos demandes a été modifiée, vous en êtes informé grâce au message « 1 nouveau(x) message(s) » qui s'affiche sur la ligne de la demande concernée :

|           |                          |                                        |                      |                      | =                                    |
|-----------|--------------------------|----------------------------------------|----------------------|----------------------|--------------------------------------|
| Type      | 21 sélectionnés 🔹        | Etat                                   | En cours             | Traité               | Tous                                 |
| éférence  | férence                  | Rech                                   | ercher Réinitialiser |                      |                                      |
|           |                          |                                        |                      |                      |                                      |
|           |                          |                                        |                      | Tout marquer com     | me lu Marquer la sélection comme lue |
| éf. 🗢     | Date 👻                   | Description 🗢                          | Statut 🗢             | Demandes modifiées 🗢 | Actions                              |
| 7 376 961 | 22 janv. 2020 à 16:44:05 | Modification d'info bancaire principal | En cours             |                      | ٩                                    |
| 7 376 956 | 22 janv. 2020 à 16:44:05 | Modification du responsable            | En cours             |                      | ٩                                    |
| 7 376 936 | 22 janv. 2020 à 16:43:01 | Modification complément enfant         | En cours             |                      | ٩                                    |
| 7 376 924 | 22 janv. 2020 à 16:42:56 | Ajout individu autorisation            | En cours             |                      | ٩                                    |
| 7 376 916 | 22 janv. 2020 à 16:42:56 | Ajout individu autorisation            | En cours             |                      | ٩                                    |
| 7 376 896 | 22 janv. 2020 à 16:42:25 | Modification des vaccins               | En cours             |                      | ٩                                    |
|           |                          |                                        |                      |                      |                                      |

Le bouton vous permet d'accéder à l'historique de la demande.

Communauté de Communes du Sud Gironde | Siège social : Parc d'activités du Pays de Langon, 21 rue des Acacias, CS 30036 – Mazères, 33213 LANGON Cedex

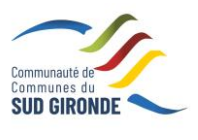

|                      | AIDE Utilisation PayFip ENFANCE CDC                                                                                            | Communaute de Communes du SUD GIRONDE |
|----------------------|----------------------------------------------------------------------------------------------------|---------------------------------------|
| Accueil              | Accueil / Mon espace citoyen / Mes demandes / Demande 509 209 165                                                              |                                       |
| A Mon espace citoyen | Détail de ma demande : HAMARD CHARLIE                                                                                          |                                       |
| Espace famille       | Date de fin<br>27/10/2022                                                                                                    |                                       |
| Espace facturation   | Date de début<br>27/10/2022                                                                                                    |                                       |
| Programme ACTIVITES  | Activité<br>ALSH - Vacances Journée                                                                                            |                                       |
|                      | Structure<br>ALSH HOSTENS                                                                                                    |                                       |
|                      | Historique de la demande                                                                                                    |                                       |
|                      | 18 oct. 2022, 14:37:13<br>Création de demande<br>Statut : En cours d'Instruction<br>18 oct. 2022, 14:40:46<br>Statut : Accepté |                                       |

## 7. Votre espace de facturation

Au niveau du menu Espace Facturation, vous retrouvez les factures émises par votre collectivité.

## 8. Gérer vos pièces justificatives

Au niveau du menu **Espace famille / Pièces justificatives** vous pouvez ajouter, modifier ou visualiser les documents nécessaires et demandés par le service enfance.

| Accueil              | Accueit / Espace familie Pièces justificatives |                    |                                                                  |          |                |             |
|----------------------|------------------------------------------------|--------------------|------------------------------------------------------------------|----------|----------------|-------------|
| A Mon espace citoyen | Obligatoire                                    | Etat               | Type de document                                                 | Enfant 🗘 | Validité       | Actions     |
| State Espace famille | Non                                            | Non transmis       | 2017.2018 assurance année scolaire                               |          | Année scolaire | ß           |
|                      | Oul                                            | En cours           | 2017 2018 Avis d'Impôt 2017 revenus                              |          | Année scolaire | æ           |
| Créche               | Non                                            | Non transmis       | 2017.2018 Carnet de vaccinations                                 | Lou      | Année scolaire | CK .        |
| € Espace facturation | Non                                            | Non transmis       | 2017.2018 Carnet de vaccinations                                 | Nolan    | Année scolaire | æ           |
| Plan du site         | Oui                                            | Rejet : Non à jour | 2018.2019 ATTESTATION CARTE VITALE                               |          | Indéfini       | <i>छ</i> वि |
|                      | Out                                            | Non transmis       | 2018/2019 AVIS IMPÔT 2018 REVENUS (conjoint )                    |          | Indéfini       | œ           |
| Nous contacter       | Non                                            | Non transmis       | assurance année scolaire                                         | Lou      | Année scolaire | æ           |
|                      | Non                                            | Non transmis       | assurance année scolaire                                         | Nolan    | Année scolaire | æ           |
|                      | Oui                                            | Transmis           | Avis d'impôt conjoint 2017 revenus 2016 année scolaire 2017.2018 |          | Année scolaire | <u>ष</u> ि  |
|                      | Non                                            | Transmis           | décision autorité parentale                                      |          | Indéfini       | ् व         |
|                      |                                                |                    |                                                                  |          |                | 1 > P P     |

Communauté de Communes du Sud Gironde | Siège social : Parc d'activités du Pays de Langon, 21 rue des Acacias, CS 30036 – Mazères, 33213 LANGON Cedex

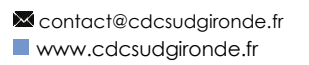

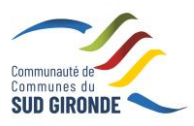

### 9. Besoin d'aide ? Permanences des structures d'accueil

- CASTETS : Lundi, Mardi, Jeudi 9h30-12h30 / 14h-16h30 Mercredis et vacances 7h30-18h15
- TOULENNE : Lundi, Mardi, Jeudi 8h45-12h00 / 14h-16h00 Mercredis et vacances 7h30-18h15 Vendredi permanence téléphonique uniquement 8h45-11h30
- ROAILLAN : Lundi, mardi et vendredi matin 9h30-11h30 à l'ALSH de LANGON
- LANGON : Lundi, Mardi, Jeudi et Vendredi de 09h30 à 12h30 et de 14h00 à 16h30
- NOAILLAN : Lundi et Mardi 7h30 -12h00 / 16h -18h30 Jeudi et Vendredi 16h -18h30 Mercredis et vacances 7h30 -18h30
- VILLANDRAUT : Lundi et Vendredi : 16h00-18h30 Mardi : 7h30-12h00 et 16h-18h30, Jeudi : 7h30-12h00 et 16h-18h30, Mercredis et Vacances : 7h30-18h30
- HOSTENS : Lundi, Mercredi et vendredi 7h30-18h30 Mardi et Jeudi 7h30-9h / 16h15-18h30

#### **COURRIELS ET TELEPHONES**

| alsh.langon@cdcsudgironde.fr      | 05 56 76 82 24 |
|-----------------------------------|----------------|
| alsh.toulenne@cdcsudgironde.fr    | 06 79 74 44 90 |
| alsh.roaillan@cdcsudgironde.fr    | 06 33 88 48 86 |
| alsh.castets@cdcsudgironde.fr     | 09 70 21 14 64 |
| alsh.villandraut@cdcsudgironde.fr | 05 56 25 43 14 |
| alsh.noaillan@cdcsudgironde.fr    | 05 56 25 98 81 |
| alsh.hostens@cdcsudgironde.fr     | 05 56 88 10 14 |

L'Alsh de Verdelais (associatif) dispose de son propore portail citoyen, pour toute inscription contacter les au 05 56 76 78 83

Mail : loisirs.cvlv@orange.fr

Communauté de Communes du Sud Gironde | Siège social : Parc d'activités du Pays de Langon, 21 rue des Acacias, CS 30036 – Mazères, 33213 LANGON Cedex